## ІНТЕРНЕТ-НАРАДА Як отримати перелік форм державних статистичних спостережень,

які респондент має подавати до органів статистики.

## За допомогою персонального комп'ютера з доступом до інтернету.

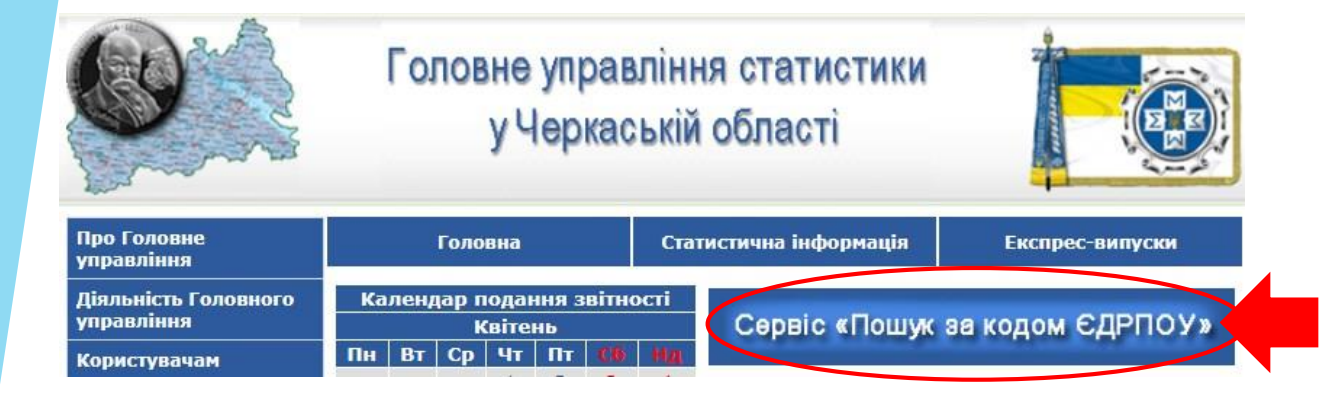

На головній сторінці сайту Головного управління статистики у Черкаській області необхідно натиснути на кнопку «Сервіс «Пошук за кодом ЄДРПОУ»

Державна служба статистики України

Пошук за кодом ЄДРПОУ

У відповідному полі необхідно набрати потрібний код ЄДРПОУ і натиснути кнопку «Знайти»

## Пошук за ЄДРПОУ

Введіть ідентифікаційний код суб'єкта Єдиного державного реєстру підприємств і організацій (ЄДРПОУ) для отримання переліку статистичних форм

ЗНАЙТИ

У переліку, що відкриється, будуть зазначені всі форми державних статистичних спостережень, які повинен подавати респондент.

| Перелік форм державних статистичних спостережень, які має подавати у 2021 році<br>Рядок із назвою респондента<br>(код ЄДРПОУ 00000000)<br>Контактні дані підрозділу статистики для отримання консультацій з питань порядку складання та подання звітності:<br>Головне управління статистики у Черкаській області. Управління збирання даних статистичних спостережень. 18001, м. Черкаси,<br>вул. Остафія Дашковича, буд. 39. тел. (0472) 33-89-70, (093) 354-64-81 (093) 354-64-41 |                                                                             |                                                     |                                          |                                                                                                    |                                                                        |                                                                                |
|----------------------------------------------------------------------------------------------------|-----------------------------------------------------------------------------|-----------------------------------------------------|------------------------------------------|----------------------------------------------------------------------------------------------------|------------------------------------------------------------------------|--------------------------------------------------------------------------------|
| Електронний<br>код форми                                                                                                    | Найменування форми<br>державного статистичного<br>спостереження             | Коротка назва<br>форми/<br>періодичність<br>подання | Звітний<br>період                        | Граничний термін<br>подання форми                                                                                                    | Звітно–<br>статистичний<br>інструментарій<br>для перегляду<br>та друку | За потреби, натиснувн<br>на кнопку «Блан<br>форми», можна відкрит              |
| S0403512                                                                                                    | Звіт про виробництво та<br>реалізацію промислової<br>продукції              | 1П-НПП (річна)                                      | 2020<br>рік                              | 01.03.2021                                                                                                    | Бланк форми<br>Блак форми<br>Роз'яснення                               | діючий бланк форми<br>форматі Microsoft Wor<br>Також можи<br>ознайомитися      |
| 50423116                                                                                                    | Звіт про виробництво<br>промислової продукції за<br>видами (юридичні особи) | 1-П (місячна)                                       | зі звіту<br>за<br>січень<br>2021<br>року | 04.02.2021, 04.03.2021,<br>05.04.2021, 05.05.2021,<br>04.06.2021, 05.07.2021,<br>04.08.2021, 06.09.2021,<br>04.10.2021, 04.11.2021,<br>06.12.2021, 04.01.2022 | Бланк форми<br>Блак форми<br>Роз'яснення                               | роз'ясненнями по<br>складанню форми,<br>натиснувши на кнопку<br>«Роз'яснення». |

Звертаємо Вашу увагу, перелік форм у сервісі «Пошук за кодом ЄДРПОУ оновлюється щомісячно

За допомогою смартфона, планшета та персонального комп'ютера із встановленим месенджером «Telegram».

Держстат розробив чат-бот «Пошук за ЄДРПОУ», який працює в безкоштовному месенджері «Telegram», що дозволяє отримати інформацію щодо форм статистичної звітності, за якими респондент залучений до звітування.

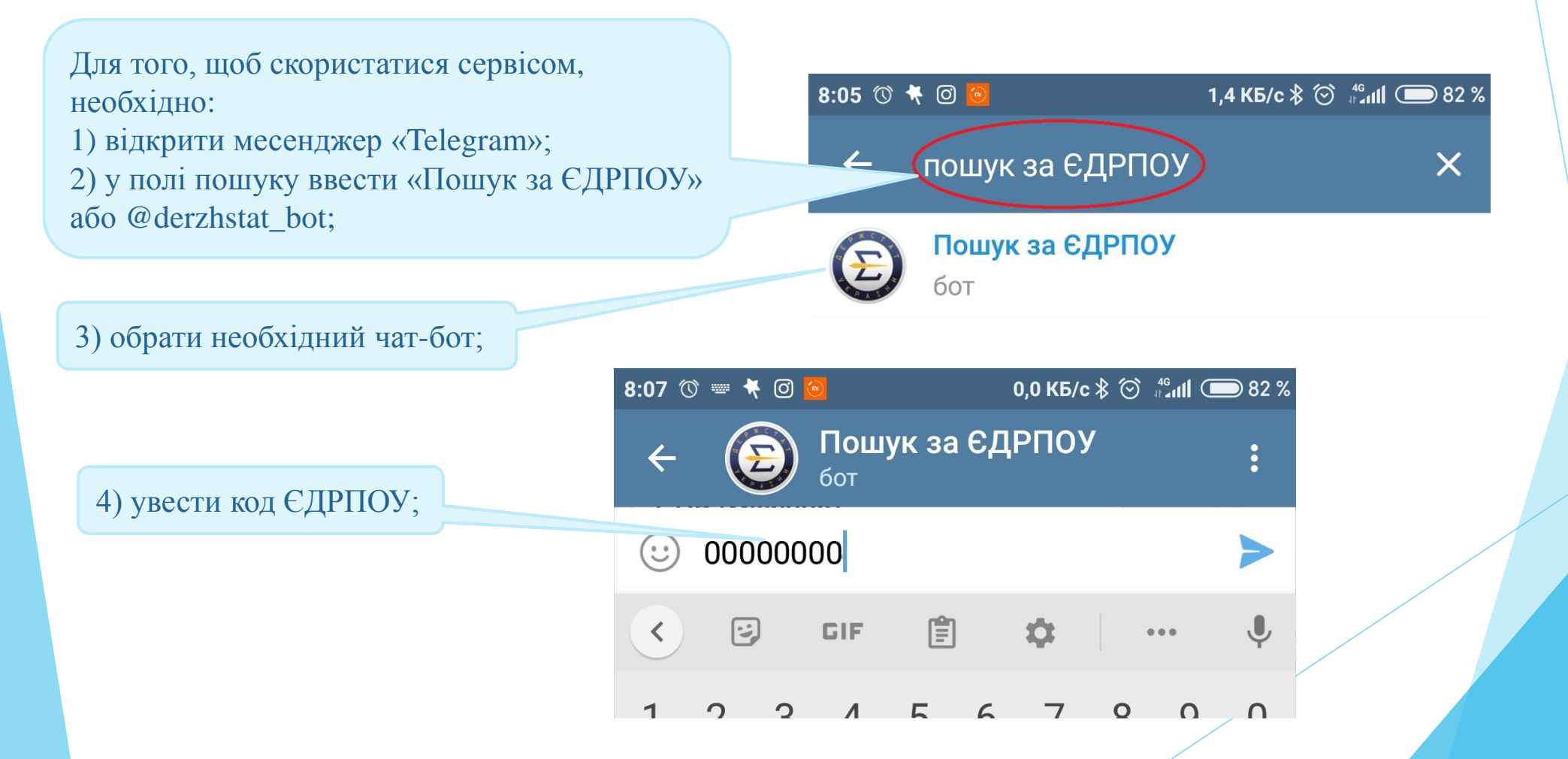

5) отримати результат у вигляді переліку форм, за якими підприємство із зазначеним кодом ЄДРПОУ залучене до звітування.

## ШАНОВНІ РЕСПОНДЕНТИ!

Рекомендуємо подавати статистичну звітність в електронному вигляді через безкоштовне програмне забезпечення "Кабінет респондента".

Доступ до "Кабінету респондента" за посиланням: https://statzvit.ukrstat.gov.ua/.

Для реєстрації та роботи в "Кабінеті респондента" необхідно мати електронний підпис із двома сертифікатами: для підписання та шифрування.

Раді співпрацювати з Вами!

Дякуємо за увагу!

8:07 🕚 📟 🤻 🞯 🙆

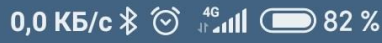

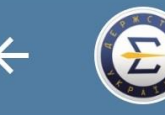

**Пошук за ЄДРПОУ** бот

04.02.2021, 04.03.2021, 05.04.2021, 05.05.2021, 04.06.2021, 05.07.2021, 04.08.2021, 06.09.2021, 04.10.2021, 04.11.2021, 06.12.2021, 04.01.2022 08:07

**1П-НПП (річна)** Звітний період: 2020 рік Граничний термін подання форми: 01.03.2021 <sub>08:07</sub>

**2-ТП (повітря) (річна)** Звітний період: 2020 рік Граничний термін подання форми: 20.01.2021 <sub>08:07</sub>

Введіть код ЄДРПОУ 08:07

 Сообщение
 О

 С
 С

 С
 С

 С
 С

 С
 С

 С
 С

 С
 С

 С
 С

 С
 С

 С
 С

 С
 С

 С
 С

 С
 С

 С
 С

 С
 С

 С
 С

 С
 С

 С
 С

 С
 С

 С
 С

 С
 С

 С
 С

 С
 С

 С
 С

 С
 С

 С
 С

 С
 С

 С
 С

 С
 С

 С
 С

 С
 С

 С
 С

 С
 С

 С
 С

 С
 С

 С
 С

 С
 С

 С
 С

Задати питання щодо подання звітності можна за тел. (0472) 33-89-70, (093) 354-64-81 (093) 354-64-41